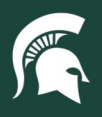

## **Job Aids**

## Locating Asset Payments in KFS

**Overview:** This job aid demonstrates how to locate a capital asset payment in the Kuali Financial System (KFS).

1. Log in to <u>ebs.msu.edu</u> and click the **Financial System** tab.

|   |                     | STATE UNIVERSITY                        |                         | Home                                            |                                  |                                   |      |
|---|---------------------|-----------------------------------------|-------------------------|-------------------------------------------------|----------------------------------|-----------------------------------|------|
|   | Enterprise Business | Systems My Approv                       | als & Workflow My       | Time & Payroll My P                             | ersonal Information              | My Career & Training              | My B |
| ( | Financial System    | Business<br>Intelligence &<br>Analytics | Materiels<br>Management | Spartan<br>Marketplace<br>One-Stop Order Portal | <b>U-Track</b><br>Campus Package | Non-Stock Orders<br>(Open Orders) |      |
|   | \$                  | <b>■</b> •<br>1. <b>▼</b>               | Ä                       | Ŷ                                               | ₿                                |                                   |      |
|   | New Window Opens    | New Window Opens                        | New Window Opens        | New Window Opens                                | New Window Opens                 | New Window Opens                  |      |

2. Navigate to the Lookup and Maintenance section and select Asset Payment.

| g/FinancialSy<br>ntenance<br>Builder |
|--------------------------------------|
| g/FinancialSy<br>ntenance<br>Builder |
| g/FinancialSy<br>ntenance<br>Builder |
| ntenance<br>Builder                  |
| ntenance<br>Builder                  |
| Builder                              |
|                                      |
| aging                                |
|                                      |
| Management                           |
|                                      |
| ation                                |
| (Add)                                |
| on Glob I                            |
| ent                                  |
| ment Global                          |
|                                      |

3. Enter the Asset Number in the Asset Payment Lookup screen select Search.

| Tag Number:                            |                                | Asset Number:                      |       |
|----------------------------------------|--------------------------------|------------------------------------|-------|
| Purchase Order Number:                 |                                | Requisition Number:                |       |
| Document Type:                         | <u> </u>                       | Document Number:                   |       |
| Chart Code:                            | MS (S)                         | Organization Code:                 | 9     |
| Account Number:                        | <u> </u>                       | Sub-Account:                       | 9     |
| Object Code:                           | <u> </u>                       | Sub-Object:                        | 9     |
| Project Code:                          | •                              | Organization Reference Id:         |       |
| Fiscal Year:                           | <u> </u>                       | Fiscal Period:                     | v (9) |
| Posting Date From:                     |                                | Posting Date To:                   |       |
| In-Service Date From:                  |                                | In-Service Date To:                |       |
| Amount:                                |                                | Total Cost:                        |       |
| Campus:                                | <u> </u>                       | Building Code:                     | 9     |
| Asset Status Code:                     | <u> </u>                       | Asset Type Code:                   | 9     |
| Plant Chart Code:                      | MS - MICHIGAN STATE UNIVERSITY | Organization Plant Account Number: | ۹     |
| Campus <mark>Plan</mark> t Chart Code: | MS - MICHIGAN STATE UNIVERSITY | Campus Plant Account Number:       | 0     |
| Sub-Fund Group Code:                   | Q                              | Object Sub-Type Code:              | 9     |
| Asset Description:                     |                                |                                    |       |

22TUT02v01 | Release date: 05/10/22 | This document is uncontrolled when printed or saved.

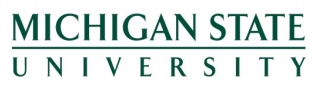

*If you have any questions, please contact the Capital Asset Management team at (517) 884-6081 or <u>camhelp@msu.edu</u>.* 

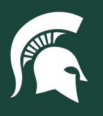

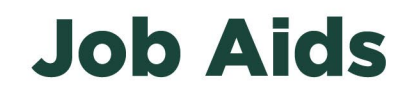

4. From the search results, select the Asset Number link on the row of the asset you wish to lookup payment for.

| Actions                                                       | Asset<br>Number | 5 <u>eq.</u><br># | Posting<br>Year | Period<br>Code | Asset<br>Status<br>Code | Asset<br>Description                                                                                                    | Organization<br>Code | Chart<br>Code | <u>Account</u>  | Sub<br>Accnt<br>No | <u>Object</u><br><u>Code</u> | Sub-<br>Obj.<br>Code | Sub-<br>Fund<br>Grp.<br>Code | Purchase<br>Order# | Doc Nbr          | Doc.<br>Type | Posting<br>Date | Amount    | Accum.<br>Depr.<br>Amt. | Legacy<br>Account<br>Number |
|---------------------------------------------------------------|-----------------|-------------------|-----------------|----------------|-------------------------|----------------------------------------------------------------------------------------------------|----------------------|---------------|-----------------|--------------------|------------------------------|----------------------|------------------------------|--------------------|------------------|--------------|-----------------|-----------|-------------------------|-----------------------------|
| [loan   renew   return] transfer                              | <u>532977</u>   |                   | 2019            | <u>03</u>      | A                       | Hyster Pallet<br>Jack                                                                                                    | 10074363             | <u>MS</u>     | <u>XT023196</u> |                    | <u>6492</u>                  |                      | XT                           | 424750             | <u>1813684</u> 7 | PREQ         | 09/12/2018      | 13,480.20 | 3,851.49                |                             |
| La serie ante a stata das storesticos de antes Martes a Regio |                 |                   | 1.7             |                |                         | Longio di la constanza di la constanza di la co |                      |               |                 |                    |                              | 1                    |                              |                    |                  |              |                 |           |                         |                             |

- Export options: CSV | spreadsheet | XML
- 5. The **Payments**, **Payments Summary**, and **Payments Lookup** tabs provide information about existing payments on assets.

| Asset Detail Information | ▶ show |
|--------------------------|--------|
| Asset Location           | ▶ show |
| Organization Information | ▶ show |
| Payments                 | ▶ show |
| Payments Summary         | ▶ show |
| Payments Lookup          | ▶ show |
| Fabrication Information  | ▶ show |

22TUT02v01 | Release date: 05/10/22 | This document is uncontrolled when printed or saved.

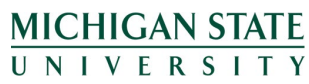

*If you have any questions, please contact the Capital Asset Management team at (517) 884-6081 or <u>camhelp@msu.edu</u>.*